## Jak odpowiedzieć na email

#### Wstęp

#### Dzień dobry,

W dzisiejszym materiale pokażę Państwu jak odpowiedzieć na email który do nas przyszedł, tak aby była w nim zawarta treść tego maila. Jest to również przydatne, aby nie zasypywać dużą ilością maili naszego odbiorcy.

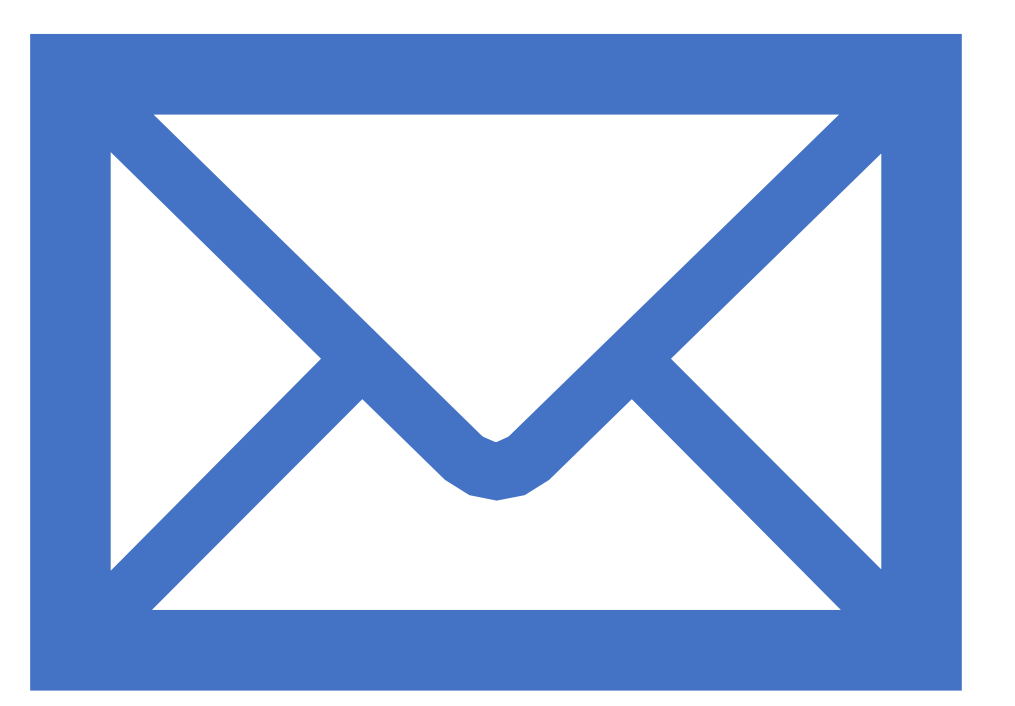

### Instrukcja

- 1) Włącz przeglądarkę internetową (Google chrome, Mozilla Firefox)
- 2) Wejdź na stronę gmail.com
- 3) Wybierz konto i wprowadź hasło
- 4) Zaloguj się na konto
- 5) Wybierz email na który chcesz odpowiedzieć
- 6) Naciśnij przycisk odpowiedz
- 7) Wprowadź treść odpowiedzi
- 8) Naciśnij przycisk wyślij
- 9) Koniec

#### Logowanie

- Wejdź na stronę gmail.com
- Wprowadź adres email oraz hasło, możliwe, że Twój adres email będzie już wprowadzony wtedy wystarczy tylko wpisać hasło i nacisnąć przycisk dalej

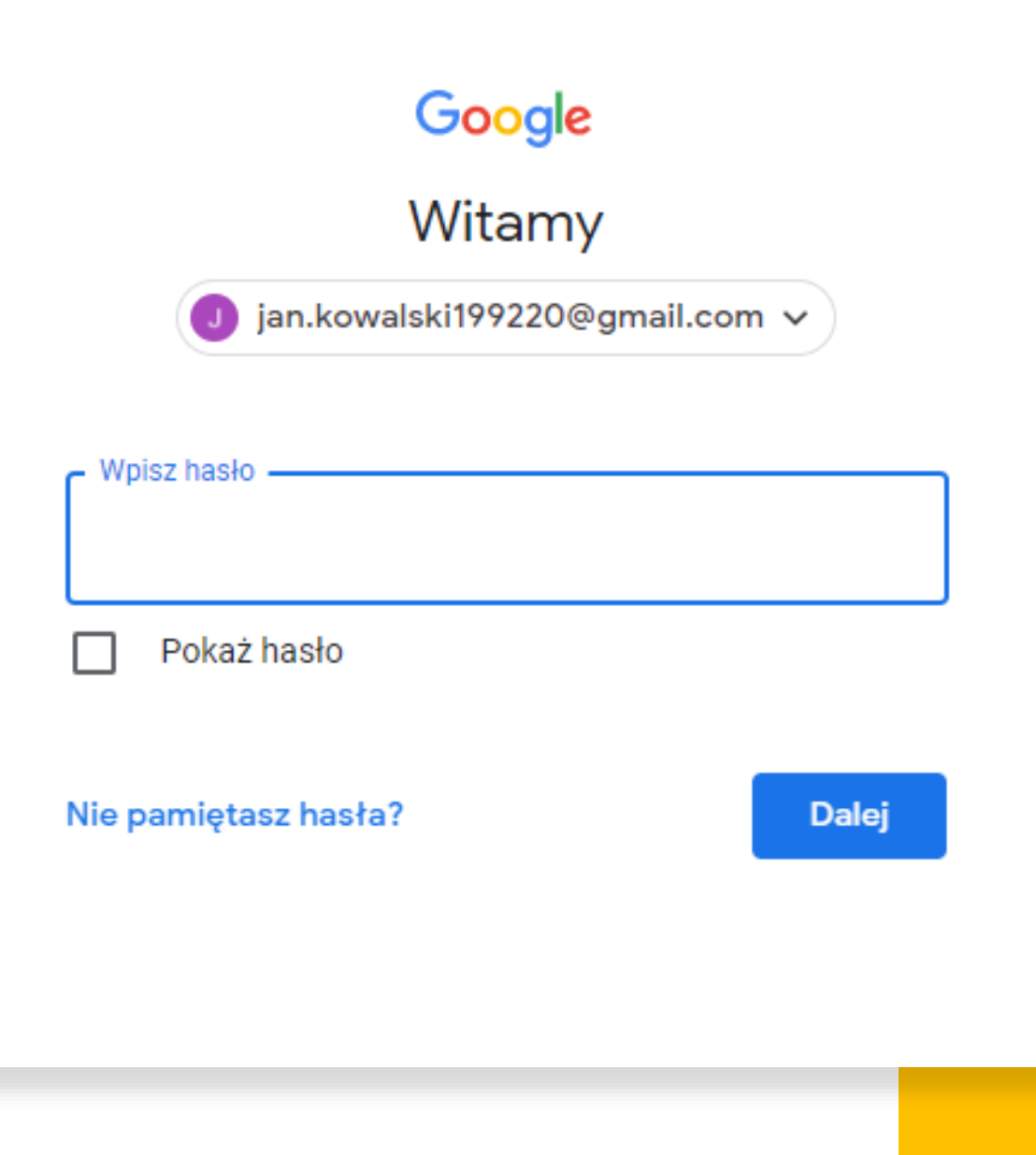

Wybierz email na który chcesz odpowiedzieć

Z listy maili wybierz ten na który chcesz odpowiedzieć

Odpowiemy na mail pierwszy z góry

| ☆                           | ja                   | test 123 - test 123                                        |
|-----------------------------|----------------------|------------------------------------------------------------|
| $\stackrel{\wedge}{\asymp}$ | Google               | Zwiększ bezpieczeństwo swojego konta Google - Pozwól nam   |
| $\frac{1}{2}$               | Zespół społeczności. | Jan, dokończ konfigurację swojego nowego konta Google - Ca |

### Odpowiedz

Naciśnij przycisk odpowiedz po wejściu w odpowiedni mail

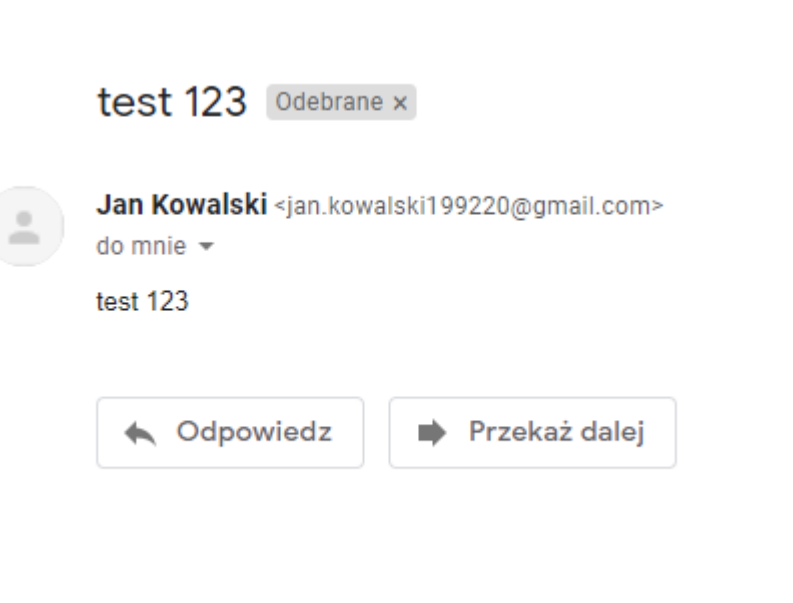

### Odpowiadanie

Po naciśnięciu tego przycisku pojawi Ci się nowe okienko w którym możesz wpisać treść odpowiedzi

Wpisz treść i naciśnij przycisk wyślij

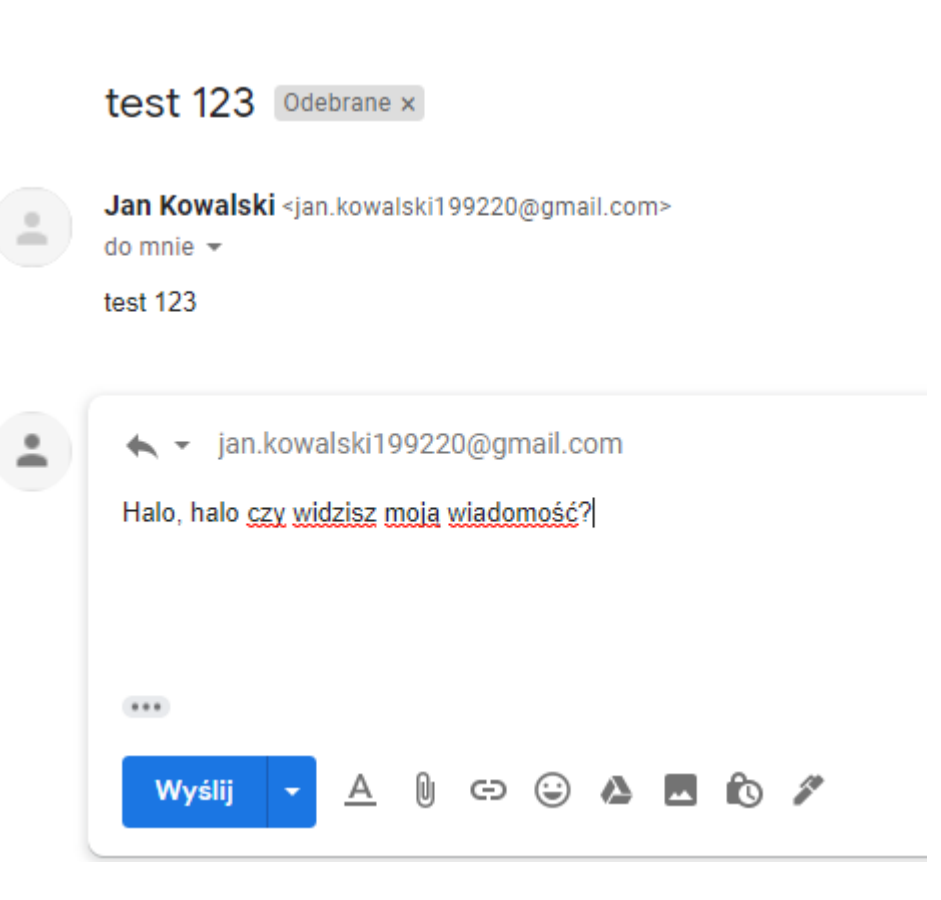

# Dziękuję za uwagę 😳

Brawo, właśnie odpowiedziałeś na wysłanego do Ciebie maila, jest to bardzo przydatna umiejętność!